# MANDO Runtime Beta INSTALL GUIDE

IntervalZero

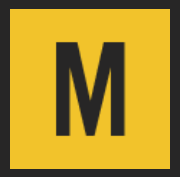

MANDO Runtime Install Guide

IZ-DOC-0294-R1

Copyright © 2023 by IntervalZero, Inc. All rights reserved.

No part of this document may be reproduced or transmitted in any form or by any means, graphic, electronic, or mechanical, including photocopying, and recording or by any information storage or retrieval system without the prior written permission of IntervalZero, Inc. unless such copying is expressly permitted by federal copyright law.

While every effort has been made to ensure the accuracy and completeness of all information in this document, IntervalZero, Inc. assumes no liability to any party for any loss or damage caused by errors or omissions or by statements of any kind in this document, its updates, supplements, or special editions, whether such errors, omissions, or statements result from negligence, accident, or any other cause. IntervalZero, Inc. further assumes no liability arising out of the application or use of any product or system described herein; nor any liability for incidental or consequential damages arising from the use of this document. IntervalZero, Inc. disclaims all warranties regarding the information contained herein, whether expressed, implied or statutory, including implied warranties of merchantability or fitness for a particular purpose.

IntervalZero, Inc. reserves the right to make changes to this document or to the products described herein without further notice.

Microsoft is a registered trademark and both Windows 11 and Windows 10 are trademarks of Microsoft Corporation.

All other companies and product names may be trademarks or registered trademarks of their respective holders.

### IntervalZero

200 Fifth Avenue, FL 6, STE 6020 Waltham, MA 02451 Phone: 781-996-4481 www.intervalzero.com

### Contents

| Target System Requirements      | 2 |
|---------------------------------|---|
| Hardware Requirements           | 2 |
| Software Requirements           | 3 |
| Installing GRUB Boot Loader     | 5 |
| Installing MANDO Runtime Beta   | 7 |
| Before You Begin                | 7 |
| Installing                      | 8 |
| Uninstalling MANDO Runtime Beta | 9 |
| Uninstall Considerations        | 9 |
| Uninstalling                    | 9 |
| Getting Support1                | 0 |

# **Target System Requirements**

This section describes MANDO Runtime Beta target system requirements.

### Hardware Requirements

This section lists hardware requirements for MANDO Runtime Beta.

| Category                  | Requirement                                                         |  |  |  |
|---------------------------|---------------------------------------------------------------------|--|--|--|
| Hardware and connectivity | SATA drive                                                          |  |  |  |
|                           | • Monitor                                                           |  |  |  |
|                           | USB 2.0 and above keyboard                                          |  |  |  |
| Processor                 | MANDO can run on any of the following Intel® multi-core processors: |  |  |  |
|                           | • Tiger Lake (11 <sup>th</sup> Gen)                                 |  |  |  |
|                           | • Rocket Lake (11 <sup>th</sup> Gen)                                |  |  |  |
|                           | • Comet Lake (10 <sup>th</sup> Gen)                                 |  |  |  |
|                           | • Coffee Lake Refresh (8 <sup>th</sup> /9 <sup>th</sup> Gen)        |  |  |  |
|                           | • Coffee Lake (8 <sup>th</sup> Gen)                                 |  |  |  |
|                           | • Kaby Lake (7 <sup>th</sup> Gen)                                   |  |  |  |
|                           | • Skylake (6 <sup>th</sup> Gen)                                     |  |  |  |
|                           | Intel Xeon                                                          |  |  |  |
|                           | Intel Xeon Scalable                                                 |  |  |  |

1

| Category | Requirement                                                                                                    |  |  |
|----------|----------------------------------------------------------------------------------------------------|--|--|
| RAM      | At least 4 GB                                                                                                    |  |  |
| Storage  | Local SATA drive with at least one partition formatted as FAT32 file system.                                              |  |  |
|          | <b>NOTE:</b> The Windows Disk Management Utility will not allow a partition to be formatted as FAT32 if it exceeds 32 GB. |  |  |
|          |                                                                                                    |  |  |
|          | <b>NOTE:</b> NVME drives are not supported.                                                                               |  |  |

### Software Requirements

This section lists software requirements for MANDO Runtime Beta.

| Category                    | Requirement                 | Notes / Instructions                                                                                                    |
|-----------------------------|-----------------------------|----------------------------------------------------------------------------------------------------|
| BIOS Secure Boot - Disabled | Secure Boot - Disabled      | To disable Secure Boot:                                                                                                    |
|                             |                             | <b>NOTE:</b> Instructions may differ depending on BIOS.                                                                                                    |
|                             | 1. Boot the system to BIOS. |                                                                                                    |
|                             |                             | <ol> <li>From the System Utilities screen, select System Configuration &gt;<br/>BIOS/Platform Configuration (RBSU) &gt; Server Security &gt;<br/>Secure Boot Settings &gt; Secure Boot Enforcement and press<br/>Enter.</li> </ol> |
|                             |                             | 3. Select <b>Disabled</b> and press <b>Enter</b> .                                                                                                    |
|                             |                             | 4. Save and exit BIOS.                                                                                                    |

| Category               | Requirement                                                                  | Notes / Instructions                                                                                                    |
|------------------------|------------------------------------------------------------------------------|----------------------------------------------------------------------------------------------------|
|                        | Enable Memory<br>Mapped IO > 4GB -<br>Disabled                               | To disable Enable Memory Mapped IO > 4GB:                                                                                                    |
|                        |                                                                              | <b>NOTE:</b> Instructions may differ depending on BIOS.                                                                                                    |
|                        |                                                                              | 1. Boot the system to BIOS.                                                                                                    |
|                        |                                                                              | <ol> <li>Select Configuration/Setup &gt; Advanced Settings &gt; System<br/>Management Settings.</li> </ol>                                                                      |
|                        |                                                                              | 3. Select Access MMIO > 4 GB.                                                                                                    |
|                        |                                                                              | 4. Select <b>Disable</b> .                                                                                                    |
|                        |                                                                              | 5. Save and exit BIOS.                                                                                                    |
|                        | AHCI (Advanced Host<br>Controller Interface)<br>Mode - Enabled               | <b>NOTE:</b> Changing from RAID mode to AHCI mode will prevent current Windows installations from booting on SATA disks on the machine. However, it will not affect NVME disks. |
|                        |                                                                              | To enable AHCI Mode:                                                                                                    |
|                        |                                                                              | <b>NOTE:</b> Instructions may differ depending on BIOS.                                                                                                    |
|                        |                                                                              | 1. Boot the system to BIOS.                                                                                                    |
|                        |                                                                              | <ol> <li>From the System Utilities screen, select System or Hardware<br/>Configuration (this will differ based on BIOS).</li> </ol>                                             |
|                        |                                                                              | 3. Look for <b>AHCI</b> or <b>SATA mode</b> .                                                                                                    |
|                        |                                                                              | 4. Enable AHCI or set SATA mode to AHCI.                                                                                                    |
|                        |                                                                              | 5. <b>Save</b> and exit BIOS.                                                                                                    |
| GRUB<br>boot<br>loader | GRUB 2.04-2.06 or later,<br>installed on a USB or<br>target system hard disk | See Installing GRUB Boot Loader                                                                                                    |

2

## Installing GRUB Boot Loader

This section walks you through the steps to install GRUB boot loader.

1. Download the *GRUB for Windows* zip package (for example, grub-2.04-for-windows.zip) from <u>https://ftp.gnu.org/gnu/grub/</u>. Alternatively, you can download the zip package from the MANDO download site.

**NOTE:** MANDO Runtime Beta supports GRUB 2.04-2.06 and later.

- Extract (unzip) the zip file contents to your Windows desktop. You should now have a GRUB-<version>-forwindows folder (for example, grub-2.04-for-windows) that contains several files, including grubinstall.exe
- 3. Open a Command Prompt as administrator.
- 4. Navigate to the *grub-<version>-for-windows* directory. To do this, enter the following command and then press **Enter**:

cd %UserProfile%\Desktop\grub\*for-windows

5. Open the Windows Disk Management Tool, which will allow you to determine your storage device drive letter and related disk number. To do this, enter the following command and then press **Enter**:

```
diskmgmt.msc
```

6. In the Disk Management window, find and note the volume drive letter and disk number for your storage device.

**NOTE:** The storage device is typically a USB drive.

7. Using the Command Prompt, install the GRUB components:

**NOTE:** If you are unsure which option to use, try both.

#### To Install GRUB2 for BIOS (not for GPT disks)

Type or copy the following command, replacing the **x** with the drive letter and **#** with the disk number noted in **Step 6** above.

```
grub-install.exe --force --no-floppy --target=i386-pc --boot-
directory=X:\boot //./PHYSICALDRIVE#
```

#### To Install GRUB2 For UEFI (not for MBR disks)

a. To install GRUB2 for UEFI 32-bit, type or copy the following command, replacing the **x** with the drive letter noted in **Step 6** above.

```
grub-install.exe --force --removable --no-floppy --target=i386-efi --boot-
directory=X:\boot --efi-directory=X:\
```

b. To install GRUB2 for UEFI 64-bit, type or copy the following command, replacing the **x** with the drive letter noted in **Step 6** above.

grub-install.exe --force --removable --no-floppy --target=x86\_64-efi -boot-directory=X:\boot --efi-directory=X:\ 3

# Installing MANDO Runtime Beta

### Before You Begin

Please ensure the target system meets the <u>hardware requirements</u> and <u>software requirements</u> noted earlier in this guide.

The MANDO Runtime Beta installer requires the following components to be in place before installation can move forward:

- GRUB must be installed. See Installing GRUB Boot Loader.
- The system must have a free FAT32 partition available for MANDO Runtime
- The installer must be booted into a Windows operating system to run.
- If you have previously installed the Mando Runtime Alpha, please uninstall it first.

### Installing

#### TO INSTALL MANDO RUNTIME BETA:

- 1. Download the zip file MandoBetaRuntimeSetup.zip from the MANDO download site.
- 2. Extract the contents of the zip file.
- 3. Double-click the self-extracting executable MandoRuntimeSetup.exe.
- 4. Click **Next** in the IntervalZero MANDO Runtime installation Welcome window.
- Read the End User License Agreement, select I accept the terms in the license agreement, and then click Next.

**NOTE:** GRUB must be installed (see <u>Installing GRUB Boot Loader</u>) and the system must contain a FAT32 partition to move forward with this installation.

- 6. On the Destination Folders screen, do the following:
  - a. Browse for the partition where GRUB is installed
  - b. Browse for the FAT32 partition where MANDO Runtime Beta will be installed.
- 7. Click Next.
- 8. In the Custom Setup screen, optionally select the components you want to install or remove from the installation. Click **Install** when finished.
- 9. Click Finish in the Installation Complete screen.
- 10. Reboot your computer, and then choose the boot device where GRUB is installed, using the BIOS One Time Boot Menu. Alternatively, you can configure BIOS to change the boot order. Select MANDO configuration in the GRUB boot menu:

#### IntervalZero MANDO - Standard Mode (Tick Period = 100 µs)

**NOTE:** Once you've successfully installed MANDO Runtime Beta, we recommend you review the *Mando Runtime User Guide* provided in the zip file.

## Uninstalling MANDO Runtime Beta

### **Uninstall Considerations**

Keep the following in mind when removing MANDO Runtime Beta from your target system:

• The installer must be booted into a Windows operating system to run.

### Uninstalling

Follow the instructions below to remove MANDO Runtime Beta from the system.

#### STEPS:

- 1. Navigate to the Windows Control Panel.
- 2. Under *Programs*, click **Uninstall a Program**.
- 3. Select the MANDO Runtime Beta program and click Uninstall.
- 4. Click Yes to confirm.
- 5. Click **Finish** once the installation is complete.

## **Getting Support**

For support of this version of MANDO Runtime Beta, please contact <u>BetaProgram@intervalzero.com</u>.

### Index

#### Н

hardware requirements 2

#### L

installing 8 before you begin 7

#### R

requirements hardware 2 software 3

#### S

software requirements 3

#### U

uninstalling 9